### EasyHome7

# КРАТКОЕ РУКОВОДСТВО ПОЛЬЗОВАТЕЛЯ

### Для инсталляции на объекте "Сертолово"

ВЕРСИЯ ИНТЕРФЕЙСА \_51\_

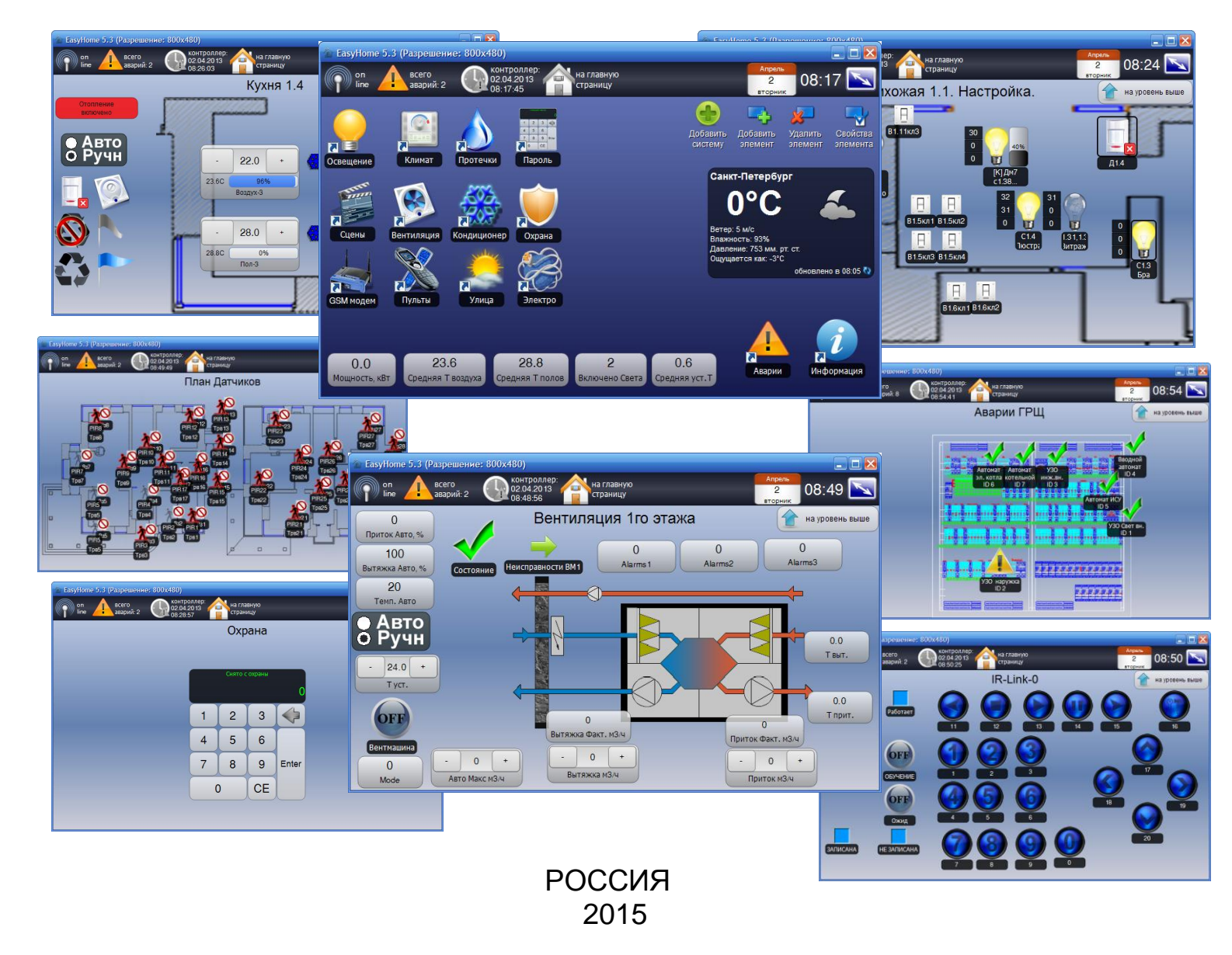

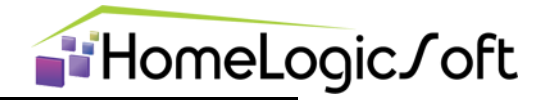

Уважаемый пользователь!

Спасибо за то, что выбрали наш продукт. Мы надеемся, что этот документ поможет вам в работе и ответит на большинство возникающих вопросов.

Внимание! Права на этот документ являются собственностью ООО «\_\_\_\_\_\_». Копирование в любой форме, распространение, в том числе в переводе, любых материалов возможны только с письменного разрешения ООО «Дом Бизнес Строй».

Документ и связанные с ним графические изображения могут быть использованы только в информационных, некоммерческих или личных целях.

Дата редакции документа: \_\_\_\_\_

http://www.HomeLogicSoft.com

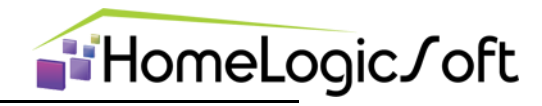

### СОДЕРЖАНИЕ

| 1.1 Активация программы                      | 4  |
|----------------------------------------------|----|
| 2.1 Главное окно                             | 4  |
| 2.2 Настройки подключения (служебный раздел) | 5  |
| 2.3 Общие настройки (служебный раздел)       | 5  |
| 3.1 Освещение                                | 5  |
| 3.2 Климат                                   | 9  |
| 3.2.1 Автоматическое управление климатом     | 12 |
| 3.3 Защита от протечек                       | 12 |
| 3.4 Постановка-Снятие ОХРАНЫ                 | 10 |
| 3.5 Сценарии                                 | 14 |
| 3.6 Вентиляция                               | 15 |
| 3.7 Охрана                                   | 17 |
| 3.8 Электросистема                           | 18 |
| 3.9 Внешние Аварии                           | 20 |
| 4.1 Системные аварии                         | 21 |

#### 1.1 Активация программы

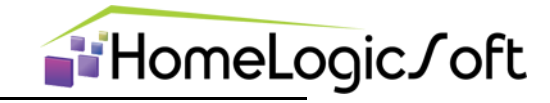

Активация данной версии программы не требуется.

#### 2.1 Главное окно

Элементы главного окна программы представлены на рисунке 1. Из главного окна программы можно получить доступ к: Освещению, Климату, Мониторингу, Вентиляции, прочим разделам и Сервисной информации.

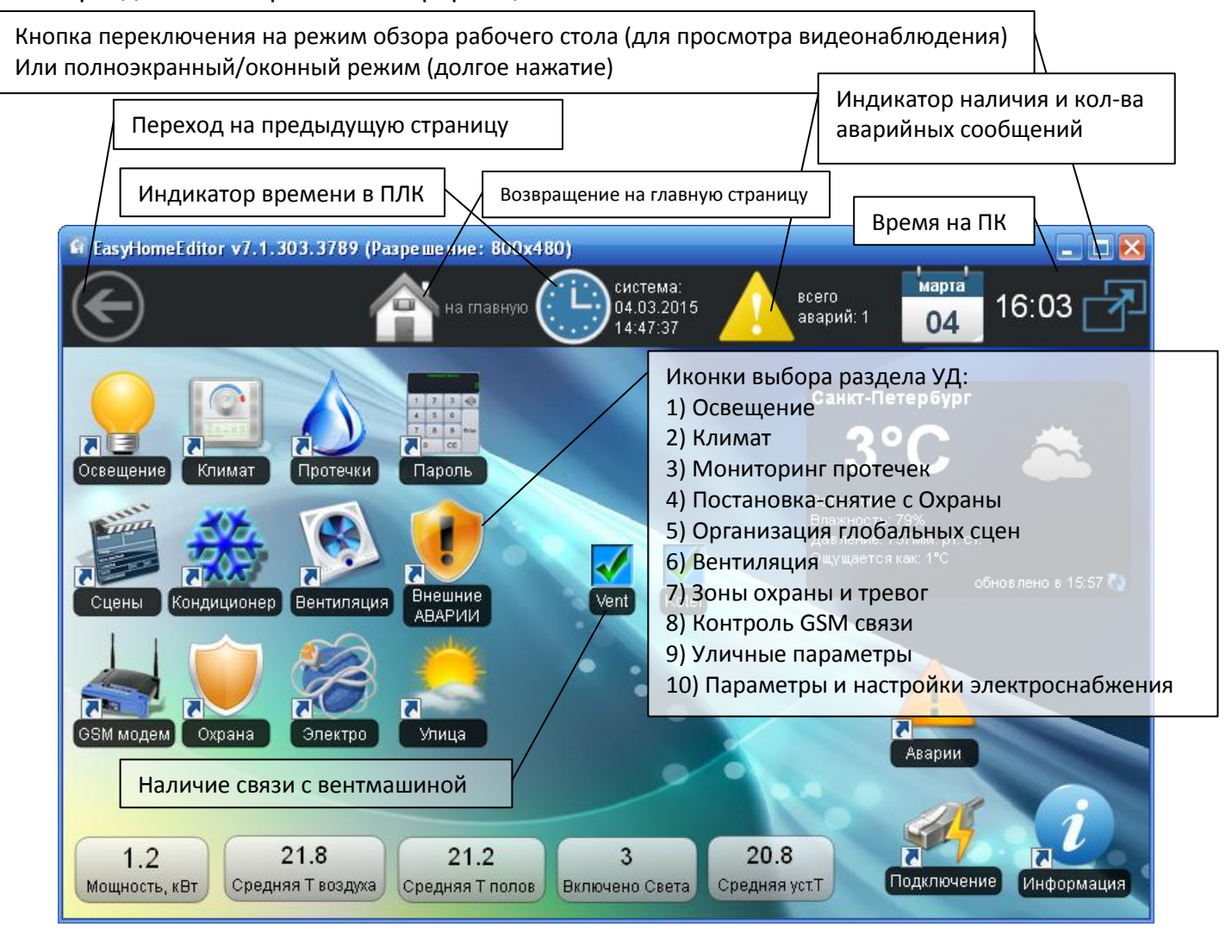

Рисунок 1 – Элементы главного окна программы EasyHome

Для Windows возможна работа программы в оконном режиме с размером окна от 800х480 до любого большего (масштабирование фонового изображения и контролов происходит автоматически), и так же в полноэкранном режиме. Переключение Оконный – Полноэкранный режим выполняется клавишей на клавиатуре **F12**. Программа сохраняет своё положение на экране при закрытии для повторного запуска в окне такого же размера.

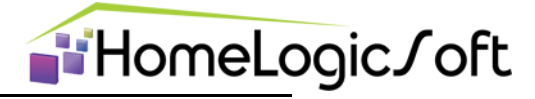

#### 2.2 Настройки подключения (служебный раздел)

Страница «Подключение | Connections» отображает настройки подключения к контроллеру (рисунок 2). И имеет следующие параметры:

- ІР адрес контролера (программа работает с фиксированными адресами);
- IP порт (для спецификации ModBusTCP 502, может меняться для работы через роутеры);
- Период цикла опроса контролера (допустимые значения 500 5000мс, фактическая скорость опроса зависит от качества интернет соединения и скорости ответов ПЛК);
- Смещение внутри контролера (для ПЛК ВХ9000 с ПО EasyHome устанавливается 4000);
- Переподключение периодически закрывает и открывает IP соединение, что может требоваться для стабильной работы в некоторых сетевых условиях.
- синхронизация времени (позволяет синхронизировать время на контролере);

| 🖬 EasyHomeEditor 7.3 (Size: 800x480)                                                                                                    |                                                      |
|----------------------------------------------------------------------------------------------------|------------------------------------------------------|
| С на главную С 13.05.2015 Асего аварий: 4 13 10:23                                                                                                    | IP адрес опрашиваемого<br>ПЛК: <b>192.168.55.200</b> |
| Настройки подключения                                                                                                    |                                                      |
| Настройки соединения с контроплером                                                                                                    |                                                      |
| IP agpec: - 192 + - 168 + - 55 + - 201 +                                                                                                    | Порт: 502                                            |
| Порт 502 +-                                                                                                    | Для подключение через                                |
|                                                                                                    | глобальную сеть интернет,                            |
| Период опроса, переподключение по на                                                                                                    | следует настроить                                    |
| мс.: 1000 через, мин.: 10 через, мин.:                                                                                                    | переадресацию с                                      |
| Смещение внутри - 4000 +                                                                                                    | фиксированного внешнего                              |
|                                                                                                    | IP адреса на ПЛК в                                   |
| Синхронизация времени контроллера                                                                                                    |                                                      |
| Дата и время 13.05.2015 Перед началом синхронизации необходимо установить одинаковое время на всех устройствах с<br>интерфейса: 10:23:03 данным ПО, и нажать кнопку Синхронизировать на одном из устройств. | локальной сети по порту                              |
| Дата и время в 13.05.2015 Синхронизировать                                                                                                    | 502.                                                 |
| Для синхронизации часов ПЛК с часа                                                                                                    | ами на                                               |
| компьютере интерфейса нажмите                                                                                                    |                                                      |
| "Синхронизировать"                                                                                                    |                                                      |

Рисунок 2 - Страница «Настройка подключения»

#### 2.3 Общие настройки (служебный раздел)

Страница «Hacтройки | Settings» отображает общие настройки программы (рисунок 3). И имеет следующие параметры:

- режим работы программы (Стандартный режим или режим Администратора, позволяет производить конфигурирование интерфейса – см. инструкцию на КОНФИГУРИРОВАНИЕ EH7\_Edit1\_Manual\_ru.pdf );
- Выбор языка интерфейса
- Разрешение ведения архива 16ти статистических параметров
- Разрешение ведения архива аварийных сообщений из журнала аварий
- Смена фонового изображения (изменяет фоновое изображение на главном окне программы на следующее изображение из папки /fone в формате \*.png)

# **HomeLogic**

| R EasyHomeEditor 7.3 (Size: 800x480)                                                                                         |                                                                                                    |  |  |
|----------------------------------------------------------------------------------------------------|----------------------------------------------------------------------------------------------------|--|--|
| енстравную                                                                                                    | тема:<br>05.2015 аварий: 4 13 10:34 7                                                                                                    |  |  |
| Настройки программы Выбор языка интерфейса                                                                                   |                                                                                                    |  |  |
| Язык<br>< <system> &gt;<br/>Режим работы программы</system>                                                                  | Переключение <b>Стандартного</b><br>режима и режима <b>Администратора</b><br>для выполнения конфигурирования<br>интерфейса                             |  |  |
| Стандартный<br>Ведение архива параметров<br>Разрешить ведение архива параметров<br>Разрешить ведение архива аварий           | Ведение архива данных в папке<br>Archive/Out_13_09_12.csv, данные<br>записываются раз в 10 секунд в отдельный<br>файл ежедневно.                       |  |  |
| Смена фонового изображения<br>Сменить изображение<br>Переключение следующего фонового<br>рисунка из папки Images/Fone/ *.png | Ведение архива сообщений и аварий в папке<br>Alarms/Alarm_30_08_12, данные<br>записываются при загрузке и при<br>изменении в отдельный файл ежедневно. |  |  |

Рисунок 3 - Страница «Настройка программы»

**Для восстановления последнего рабочего интерфейса** рекомендуется иметь резервную копию всей папки программы **/\_ЕН7\_Object\_NN**. Перед восстановлением папки нужно закрыть программу **EasyHome**, удалить замещаемую рабочую папку, затем скопировать резервную папку, и переименовать одну из резервных копий в рабочую. Таким образом, на диске останется новая рабочая копия и старая резервная копия.

#### 3.1 Освещение

Вкладка «Освещение» (рисунки 4-8) имеет трехуровневую систему: «Выбор этажа дома», «Выбор помещения на плане этажа» и непосредственно «Помещение». И позволяет:

- Видеть реальное состояние освещения;
- Видеть активность датчика движения;
- Включать или выключать группы освещения раздельно или эмулировать нажатие клавиш;
- Включать или выключать все группы освещения в данной комнате одновременно;
- Выполнять привязку выключателей к лампочкам (до 3х выключателей на лампочку)
- Выполнять привязку датчиков движения или датчика освещённости к лампочкам (один датчик на каждую лампочку), включить или отключить работу света по датчику движения или освещённости.
- При необходимости увеличения кол-ва управляющих выключателей и датчиков движения данной лампочкой используется её клон.

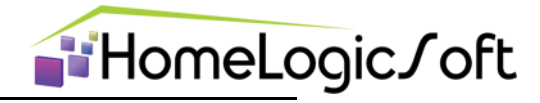

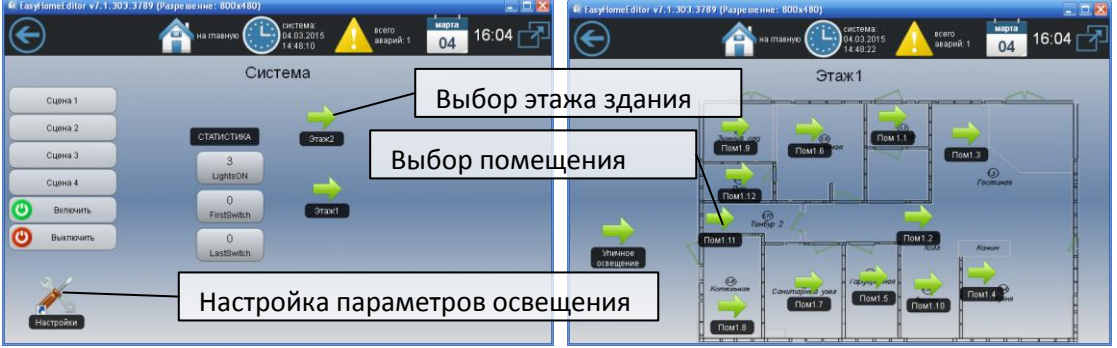

Рисунок 4 - Страница «Выбор помещения для Освещения»

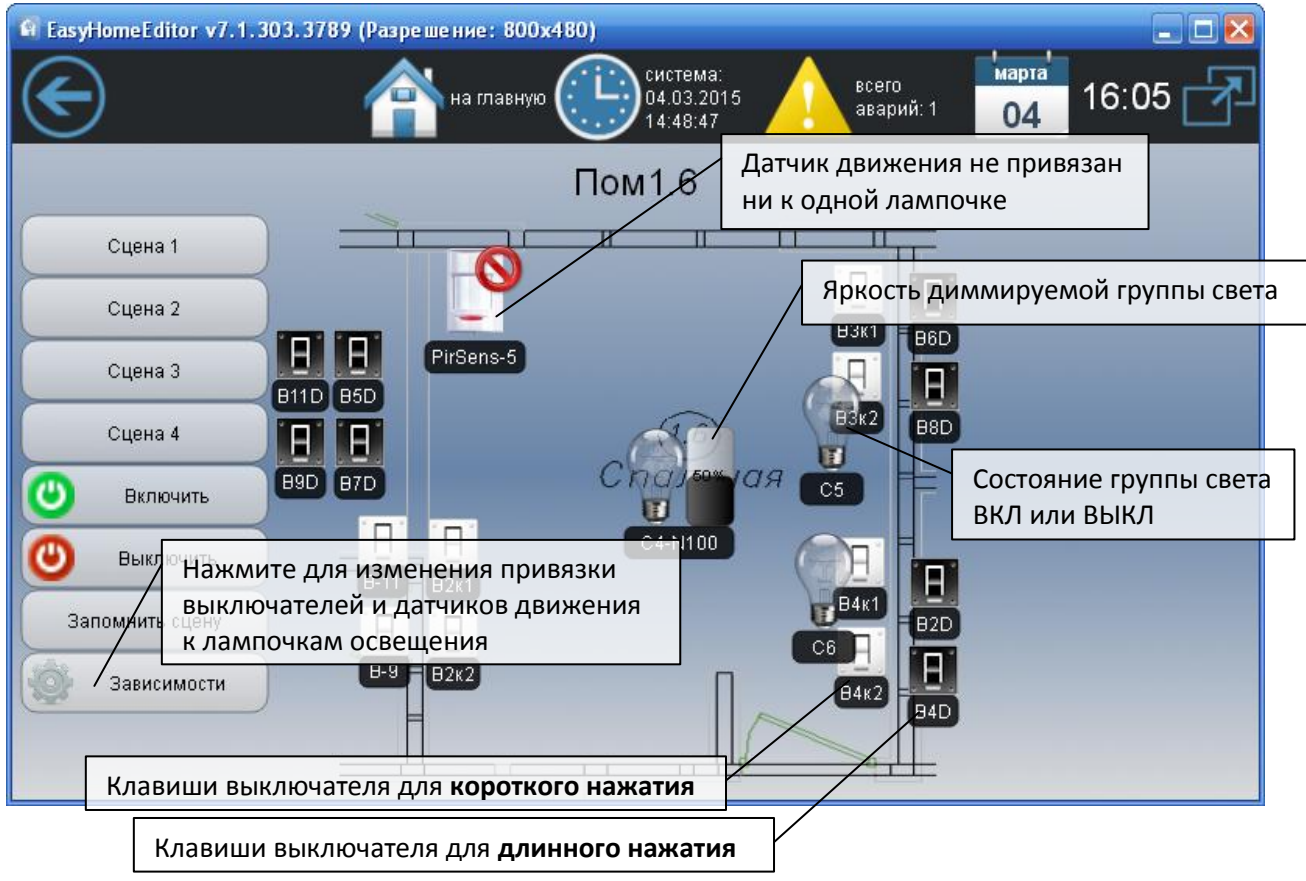

Рисунок 5 - Страница «Освещение»

Клавиши выключателей на интерфейсе позволяют выполнять привязки к ним групп света **для короткого или для длинного нажатия**, привязывать сцены освещения комнаты **для короткого нажатия** и эмулировать нажатие на них для включения-выключения привязанных групп света. Так же клавиша выключателя **по короткому нажатию** может запускать глобальную сцену дома, состоящую из сцены света, климата и т.д. (см. раздел Сцены)

## **HomeLogic**

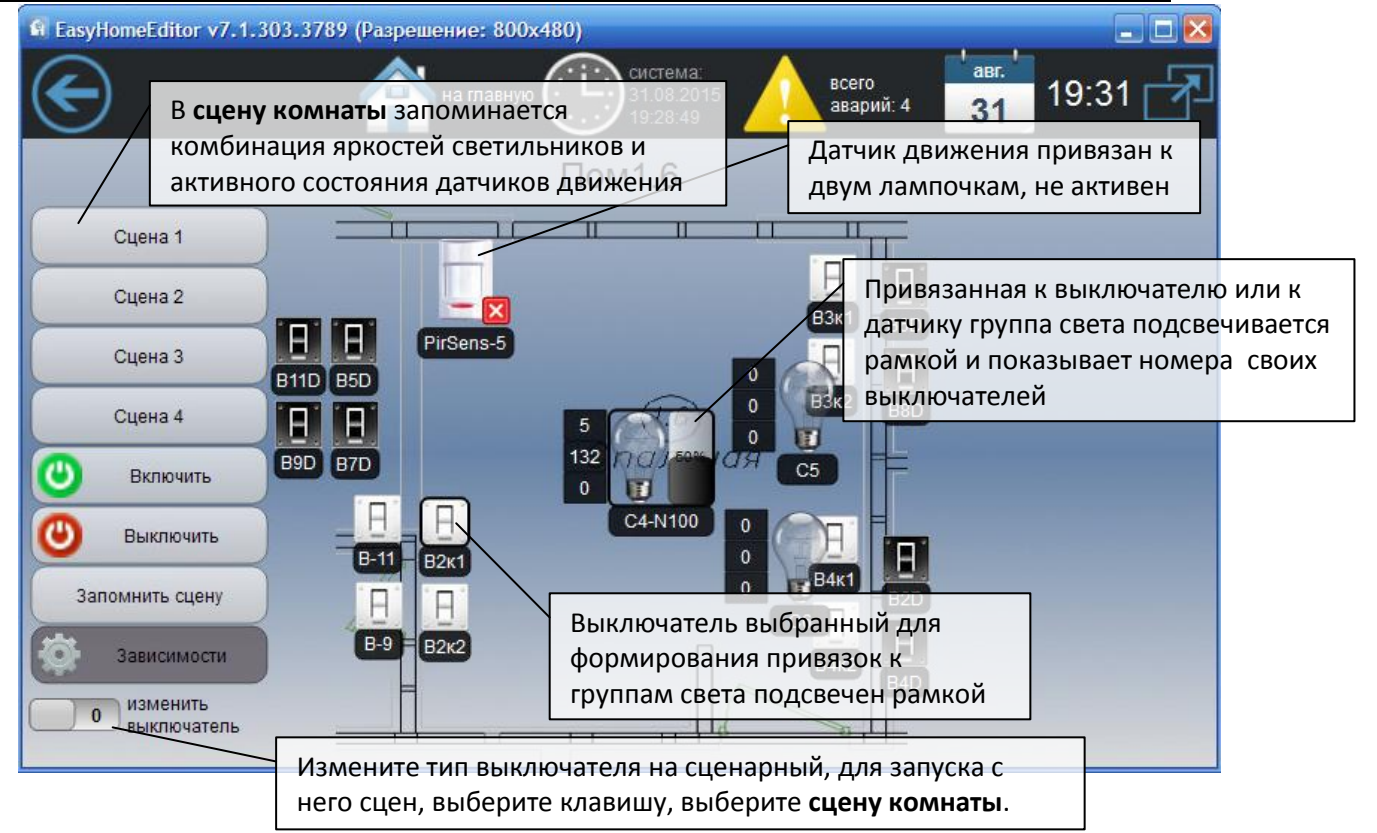

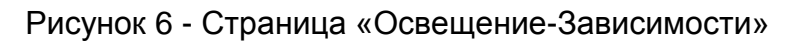

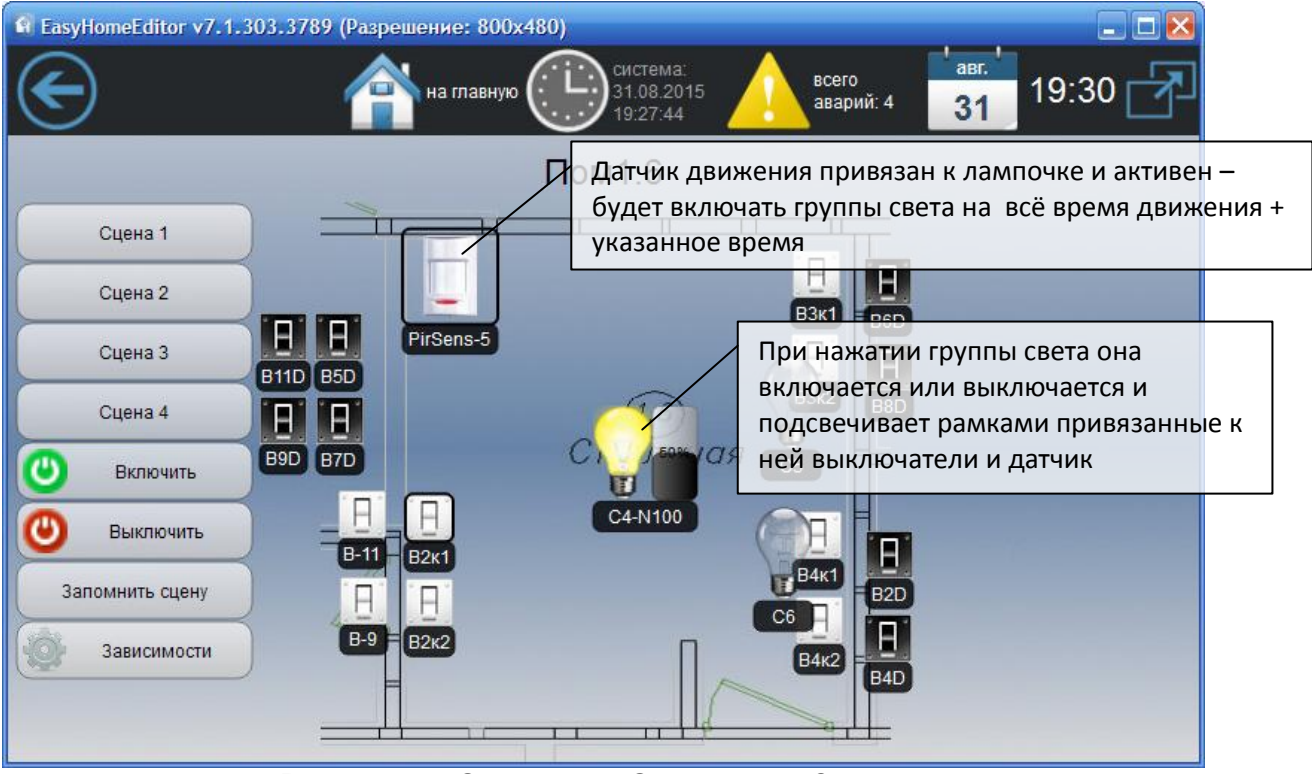

Рисунок 7 - Страница «Освещение-Зависимости»

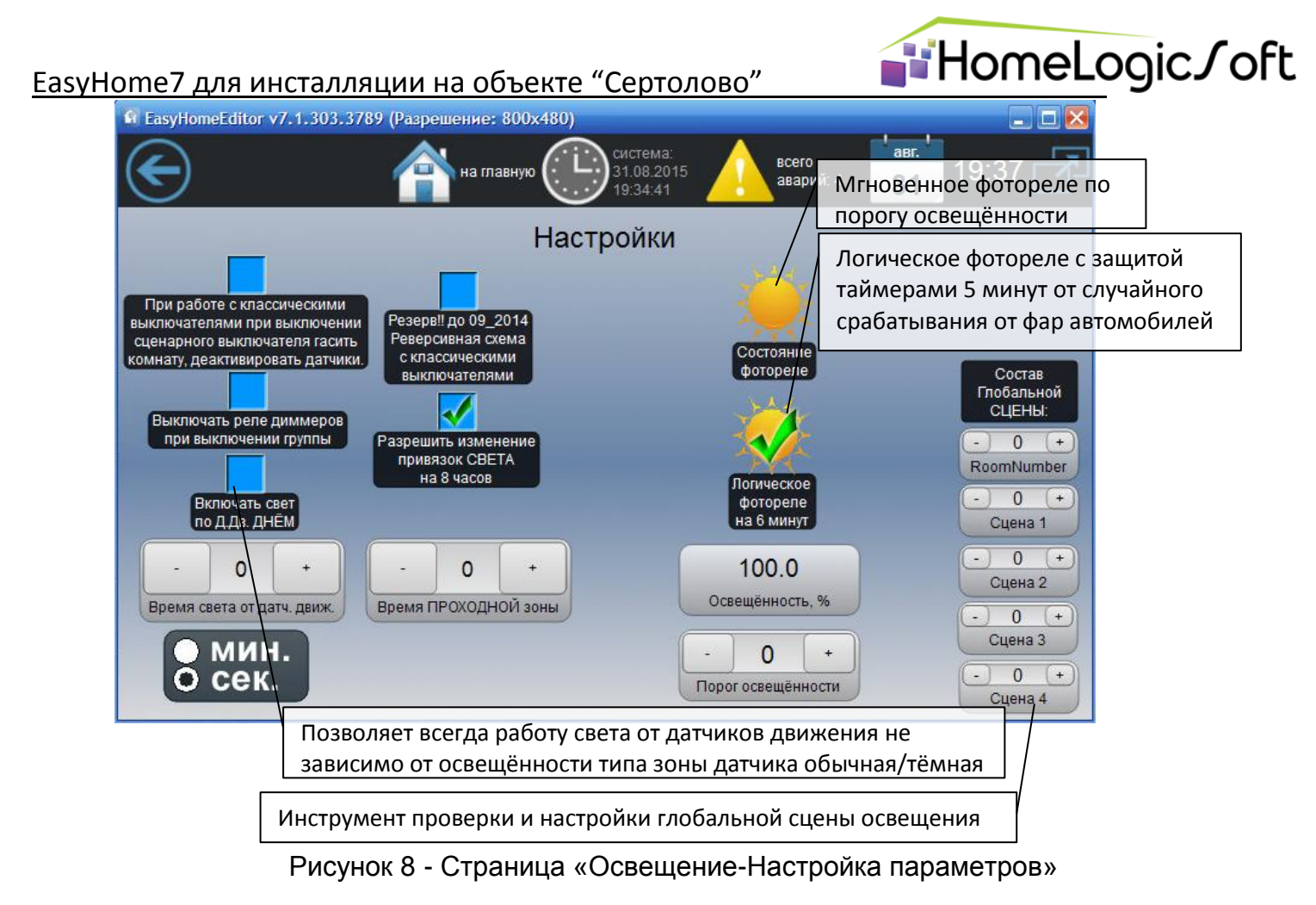

#### 3.2 Климат

Страница «Отопление» (рисунки 9-12) имеет трехуровневую систему: «Выбор этажа дома», «Выбор помещения на плане этажа» и непосредственно «Помещение с климатом». И имеет следующую функциональность:

- Индикатор статистических параметров и текущей температуры в помещении;
- Изменение желаемой температуры в помещении;
- Индикатор средней мощности/скважности обогрева .
- Управление системой вентиляции и кондиционирования в данном помещении
- Выбор автоматического или ручного управления климатическими приборами

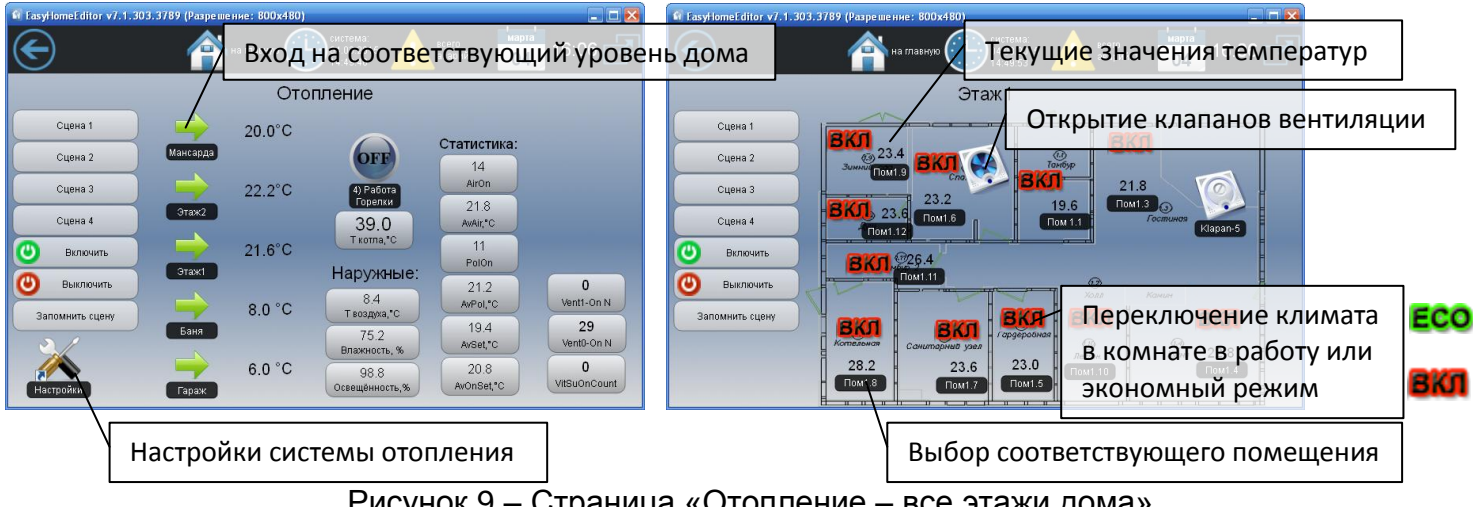

Рисунок 9 – Страница «Отопление – все этажи дома»

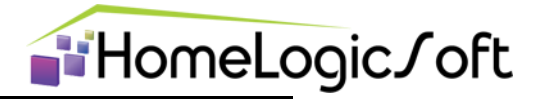

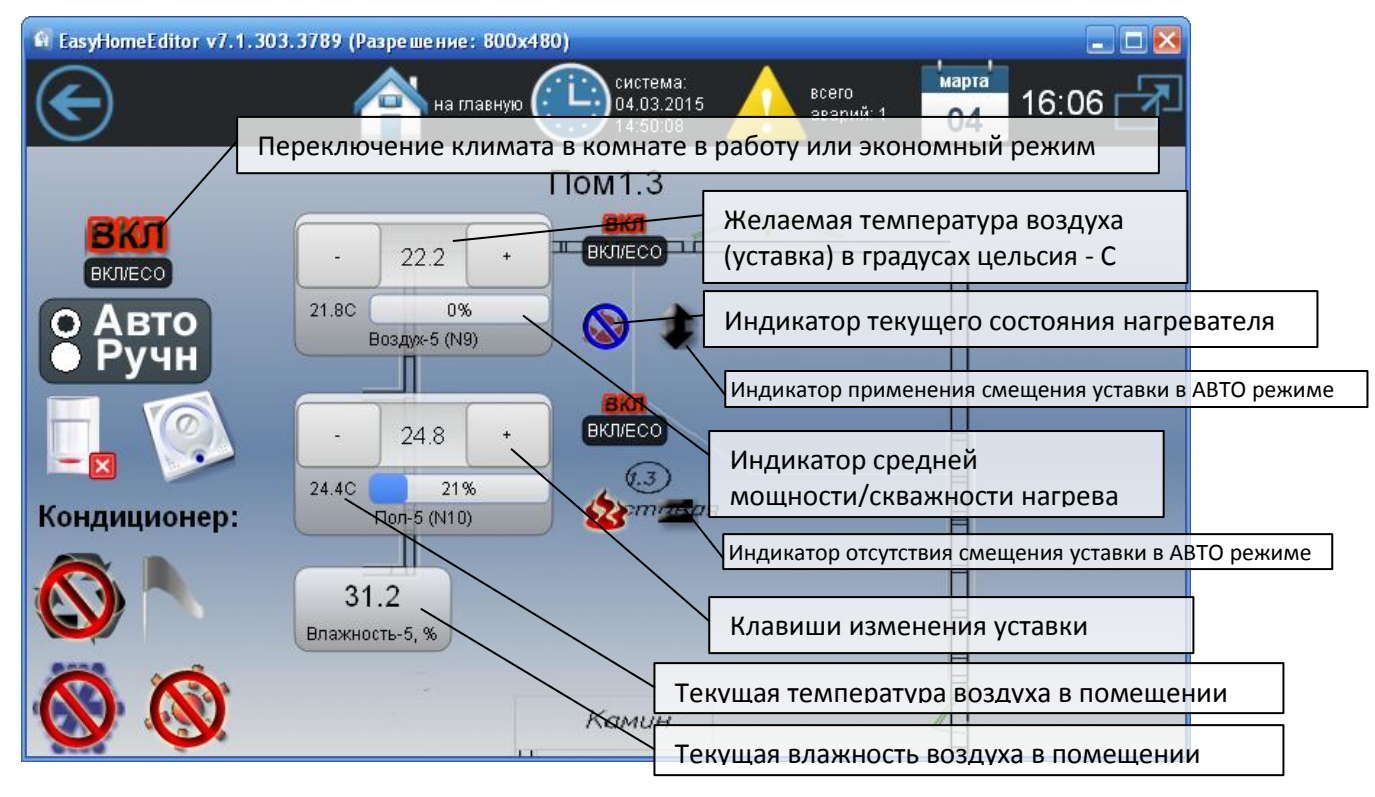

Рисунок 10 – Страница «Отопление»

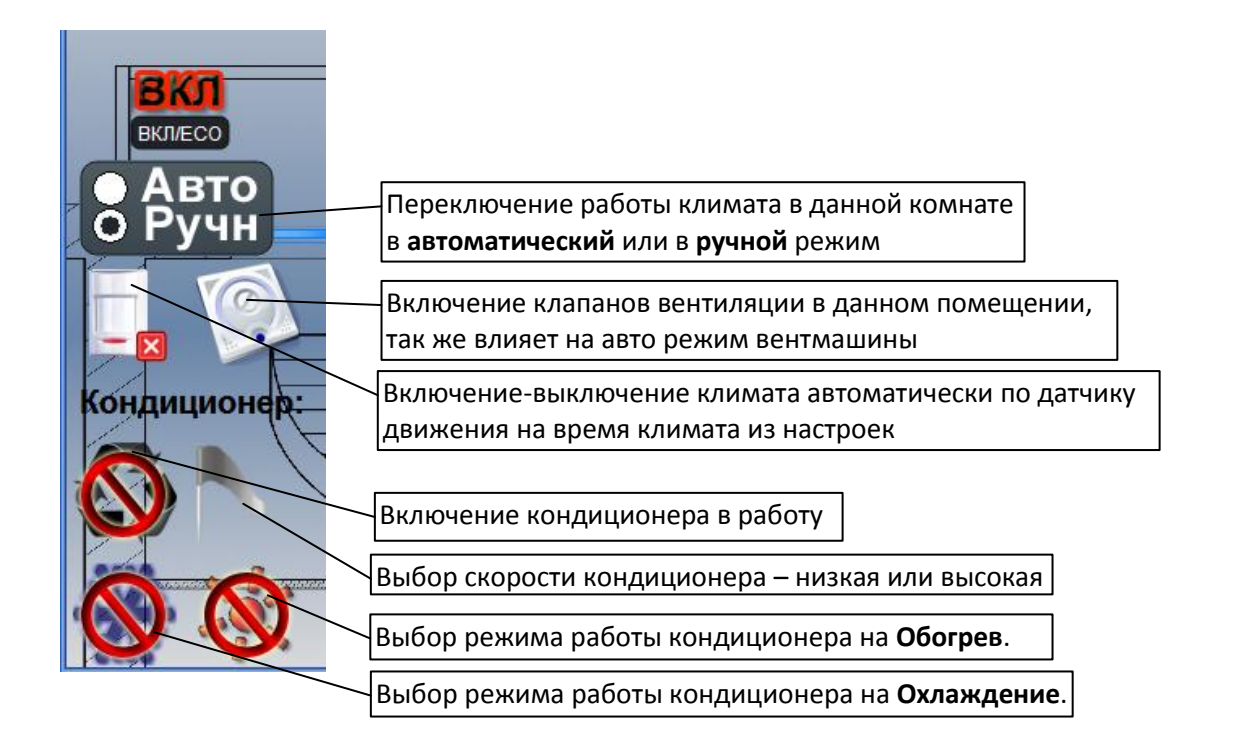

Рисунок 11 – Страница «Отопление - дополнительные климатические функции»

На данном объекте отсутствует управление кондиционерами, однако работа виртуального кондиционера определяет переход системы вентиляции на режим охлаждения (подача пониженной температуры притока в помещения), когда виртуальный кондиционер включен на охлаждение:

Для полуавтоматического режима охлаждения вентиляцией (кондиционер выбран не существующим в таблице инженерных настроек) - надо включить значок ОХЛАЖДЕНИЕ КОНДИЦИОНЕРА в выбранных помещениях. Тогда, если текущая температура любого из выбранных помещений превысит желаемую уставку на **dT4** (см. описание работы климата **EH\_PLC-424\_KlimateProgram\_ru.pdf**) то будет подана команда на включение вентустановки на режим охлаждения.

**a**iHomeLogic∫oft

Для полностью автоматической работы охлаждения вентиляцией от виртуального кондиционера надо включить режим АВТО климата и указать виртуальный кондиционер существующим в таблице инженерных настроек, далее система АВТО климата будет запускать виртуальный кондиционер при необходимости охлаждения помещения и система вентиляции будет переходить на режим охлаждения при включении высокой скорости охлаждения кондиционера.

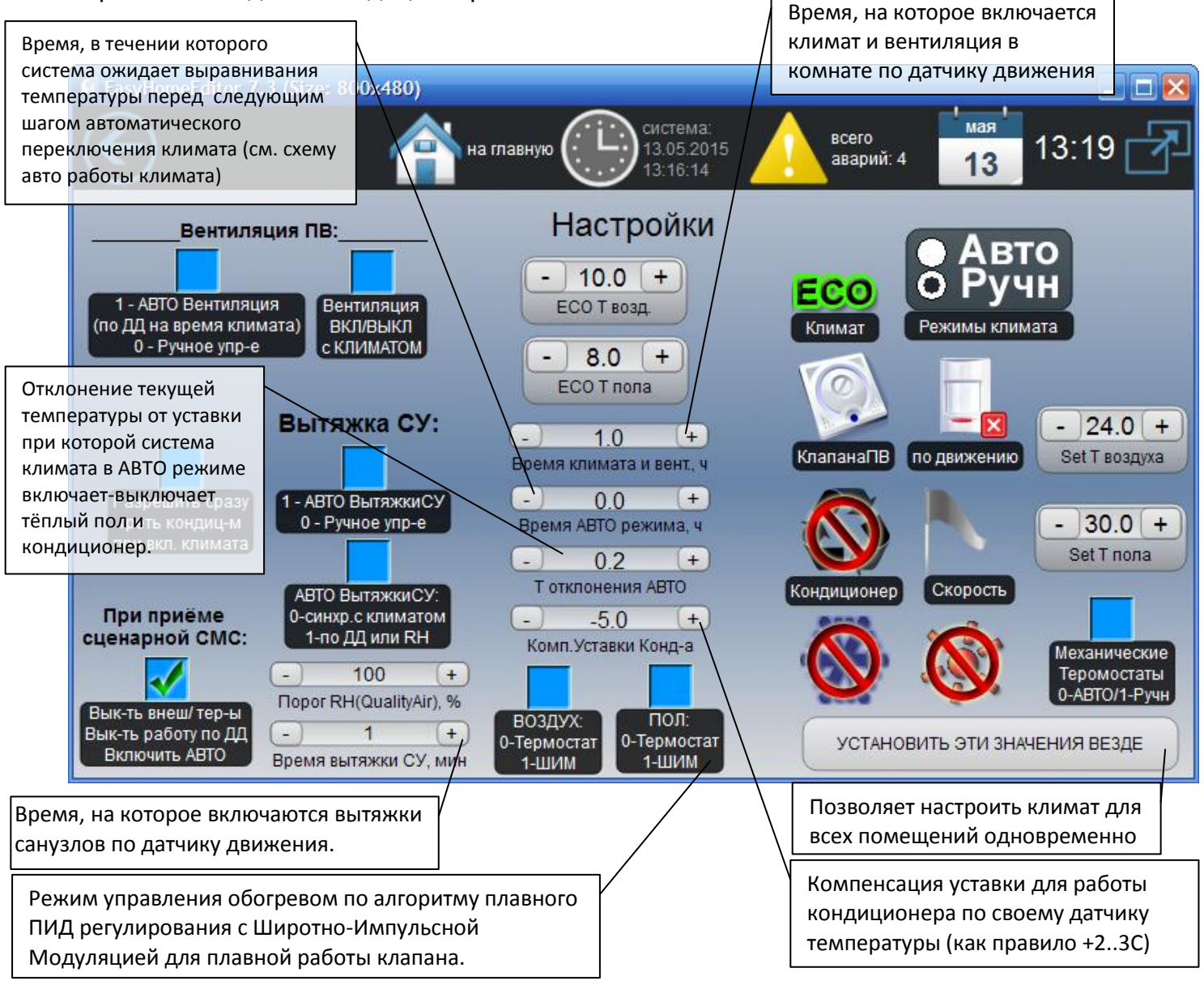

Рисунок 12 – Страница «Отопление - Настройки»

В **ручном** режиме регулирования климата Термостат Воздуха (радиаторы), Термостат Пола и Кондиционер работают независимо друг от друга по выставленным пользователем уставкам температуры воздуха и пола. Если включен кондиционер, уставка Т воздуха для Термостата радиатора понижается на **dTAirOff** (по умолчанию 3°C), что бы не мешать работе кондиционера.

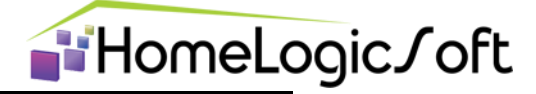

#### 3.2.1 Автоматическое управление климатом

Данная функция включается для каждого помещения раздельно переключателем **Ручн**. – **Авто**.

В автоматическом режиме идёт проверка температуры воздуха на перегрев: Если температура воздуха в течении установленного **времени АВТО режима** более на **Т отклонения АВТО** от желаемой уставки или отклонение мгновенно превысило порог на dT3 (по умолчанию 3°C), то:

- Для помещений без обогрева пола включается кондиционер на установленную температуру + Т Комп.УставкиКонд-ра, а уставка термостата обогрева воздуха радиаторами понижается, что бы не мешать работе кондиционера на охлаждение.
- B) Для помещений с обогревом пола, первым шагом понижается установленная температура пола, пока температура воздуха выше желаемой. Таким образом начинает работать поддержание желаемой Т воздуха за счёт изменения Т пола.
  - а. Если температура воздуха через установленное **время АВТО режима** опять более на **Т отклоненя АВТО** желаемой температуры воздуха, происходит следующий шаг в режим А) на включение кондиционера.
- C) Когда температура в течении установленного времени АВТО режима менее на Т отклоненя АВТО желаемой температуры воздуха или мгновенно стала ниже на dT1 (по умолчанию 1°C), происходит выключение кондиционера и запуск термостата воздуха и пола на желаемые уставки температур – исходный режим.
- D) Аналогично включается режим обогрева кондиционером при нехватке нагрева температуры воздуха радиаторами/полами, но уставка Термостата воздуха в этом режиме повышается на dTAirOff (по умолчанию 3°C) для определения, когда нагрев радиаторами стал эффективен и нужда в нагреве кондиционером отпадает.

#### Во время работы кондиционера в АВТО режиме:

Если текущая температура выше желаемой на **Т отклоненя АВТО**, то кондиционер работает на максимальную скорость охлаждения.

Если текущая температура выше желаемой, но не более чем на **Т отклоненя АВТО**, то кондиционер работает на минимальную скорость охлаждения.

Если текущая температура равна или ниже желаемой, то кондиционер работает в режиме вентилятора без охлаждения.

Более подробное описание алгоритма автоматической работы климата см в файле EH\_PLC-424\_KlimateProgram\_ru.pdf.

#### 3.3 Защита от протечек

На вкладке «Протечки» локализуется место протечки и отображается состояние клапана стояка водоснабжения – **Открыт-Закрыт**. Для временной блокировки защиты можно ввести период отключения системы защиты от протечек на время уборки (рисунок 13).

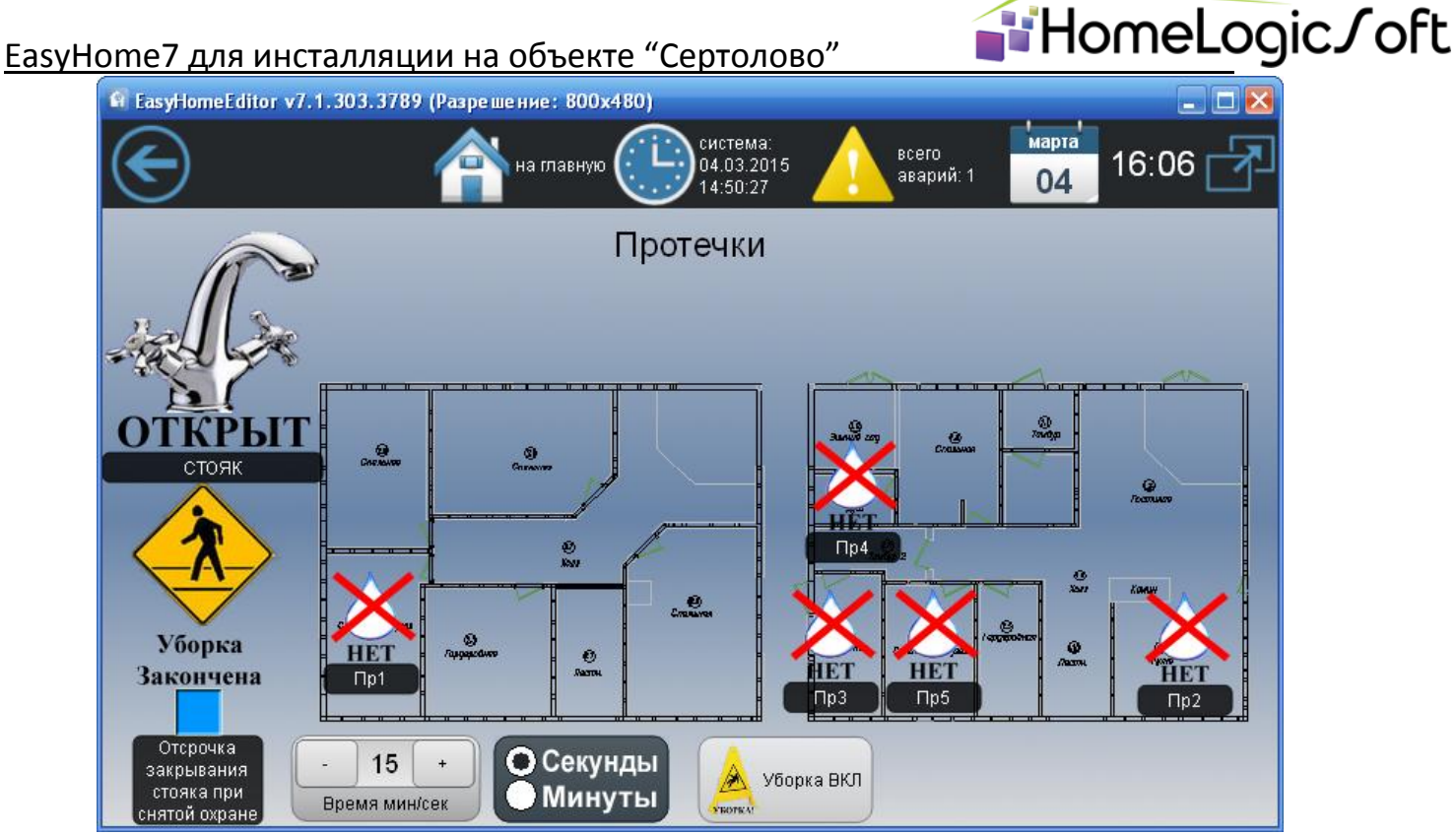

Рисунок 13 – Страница «Протечки»

#### 3.4 Постановка-Снятие ОХРАНЫ

На вкладке «Пароль» отображается текущее состояние системы охраны и находится клавиатура снятия-постановки охраны по числовому паролю. Через эту же клавиатуру происходит смена пароля (см. Вкладку «Охрана»).

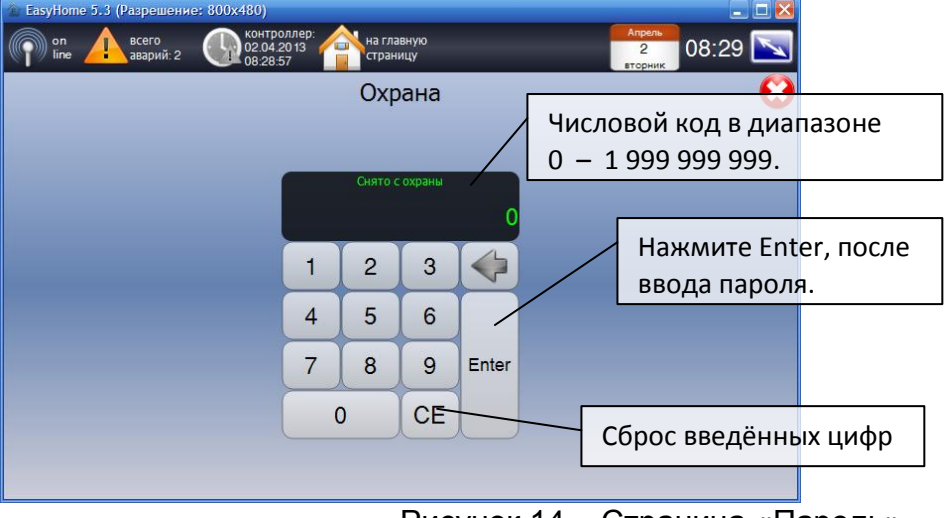

Рисунок 14 – Страница «Пароль»

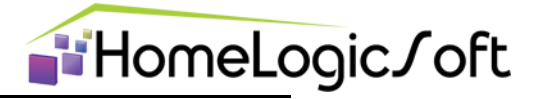

#### 3.5 Сценарии

На странице «Сцены» можно просмотреть, настроить и сохранить глобальные сцены здания.

| Выберите настраиваемую сцену                                                                                                    | Для изменения названия сцены<br>нажмите Переименовать                                                                                                    |
|----------------------------------------------------------------------------------------------------|----------------------------------------------------------------------------------------------------|
| оп по всего аварий: 2 Ос. 4.2013 Страницу<br>Ина главную ос. 4.2013 Страницу<br>Настройка сцен Дома<br>Срена - 2<br>Настройка глобальной сцены<br>Сцена - 2<br>Настройка глобальной сцены<br>Сцена освещения:<br>< Сцена - 2<br>Настройка глобальной сцены<br>Сцена освещения:<br>< Сцена - 2<br>Настройка глобальной сцены<br>Сцена освещения:<br>< Сцена - 2<br>Настройка глобальной сцены<br>Настройка СМС сообщений<br>sv-off<br>Текст смо<br>Пн вт ср чт пт<br>вык вык вык вык вык<br>Настройка выключателей<br>Вык вык вык вык вык вык вык<br>Час: - 0 + Минута: - 0 +<br>Настройка выключателей<br>Выключатель: Снято ИК кона<br>вкл вык вык вык е | Апрель<br>2 08:30<br>С<br>2 08:30<br>2 000<br>2 000 |
| Рисунок 15 – С<br>Выберите комбинацию сцен                                                                                                    | траница «Сцены»                                                                                                    |
| подсистем, из которых состоит Выб<br>данная глобальная сцена дан                                                                                                    | берите события запускающие<br>ную глобальную сцену                                                                                                    |

Глобальная сцена здания состоит из сцен Освещения, Отопления, прочих инженерных подсистем, если они выбраны в левой колонке. В свою очередь, сцена Освещения состоит из сцен освещения для каждой комнаты, если они сохранены в глобальную сцену освещения из настроек сцен отдельной комнаты.

Запуск глобальных сцен здания возможен по:

- 1) СМС сообщению
- 2) По времени на недельном календаре
- 3) По любому выключателю
- 4) По дополнительным опциям:
  - а. Рассвет по датчику или реле освещённости
  - b. Заказ по датчику или реле освещённости
  - с. Взято при постановке на охрану
  - d. Снято при снятии с охраны
  - е. Дополнительное, специфическое событие.

Названия сцен сохраняются в интерфейсе, с которого заданы новые названия. Для их переноса на другие интерфейсы необходимо перенести файлы конфигурации \*.xml на обновляемый интерфейс.

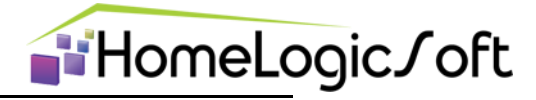

#### 3.6 Вентиляция

На вкладке «Вентиляция» можно просмотреть состояние вентиляционной установки Enervent EDA и задать режим работы.

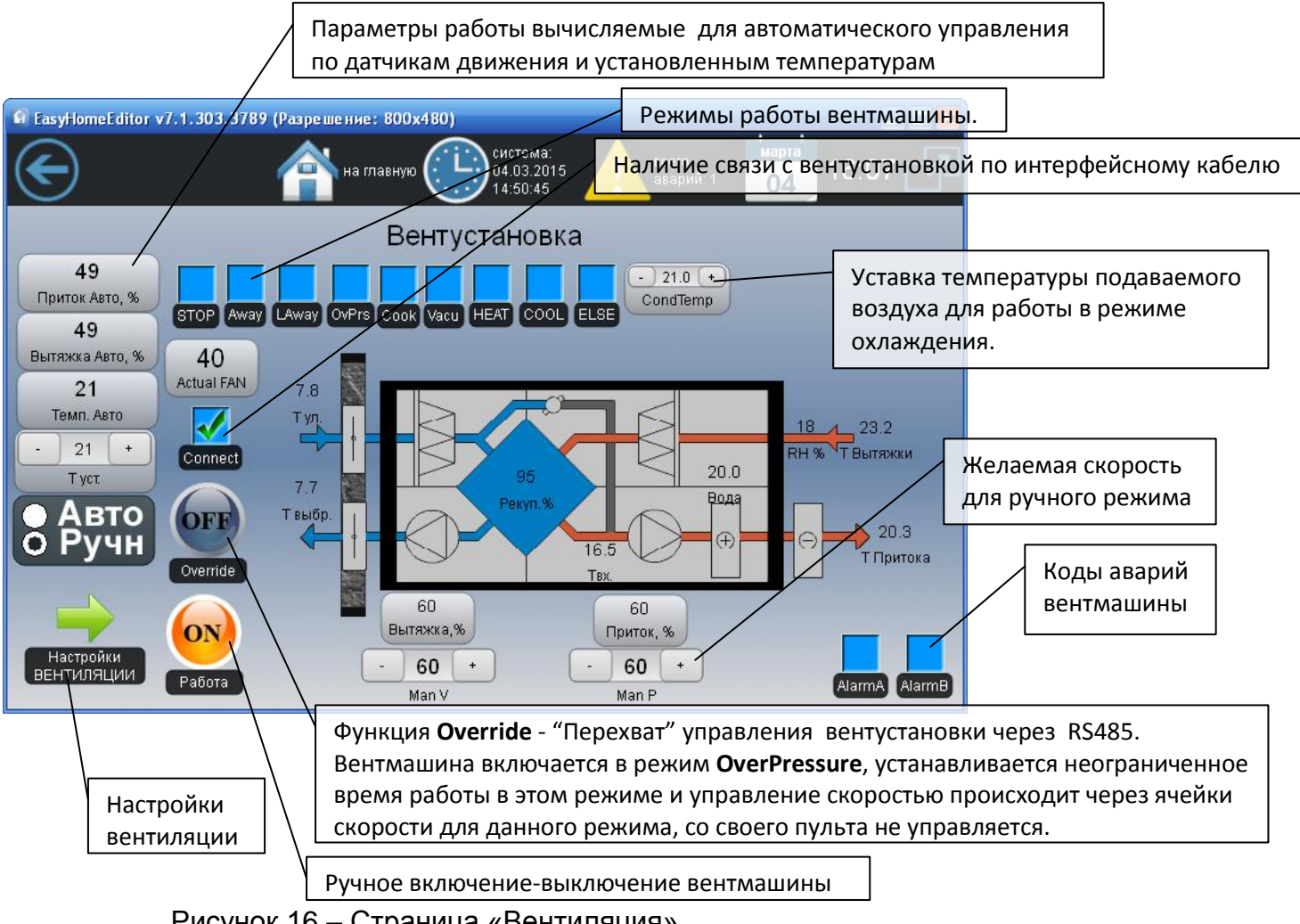

Рисунок 16 - Страница «Вентиляция»

Для возможности управления вентмашины в Ручном или Автоматическом режиме с системы Умный Дом необходимо включить режим Override. Для управления вентустановкой с пульта ДУ необходимо отключить режим Override.

Если выбран ручной режим работы – возможно ручное задание скоростей работы и температуры притока.

Если выбран автоматический режим работы, то скорость притока вычисляется по количеству открытых клапанов зон вентиляции на произведение указанного в настройках процента работы для каждой зоны. Вытяжка вычисляется аналогично, но из неё вычитаются кол-ва работающих автономных вытяжек на указанный в настройках процент. Таким образом, вытяжки, работающие автономно, компенсируются вентмашиной. Температура приточного воздуха вычисляется автоматически как среднеарифметическая уставок зон включенной вентиляции или берётся уставка указанная для режима работы охлаждения вентмашиной, если данный режим запущен.

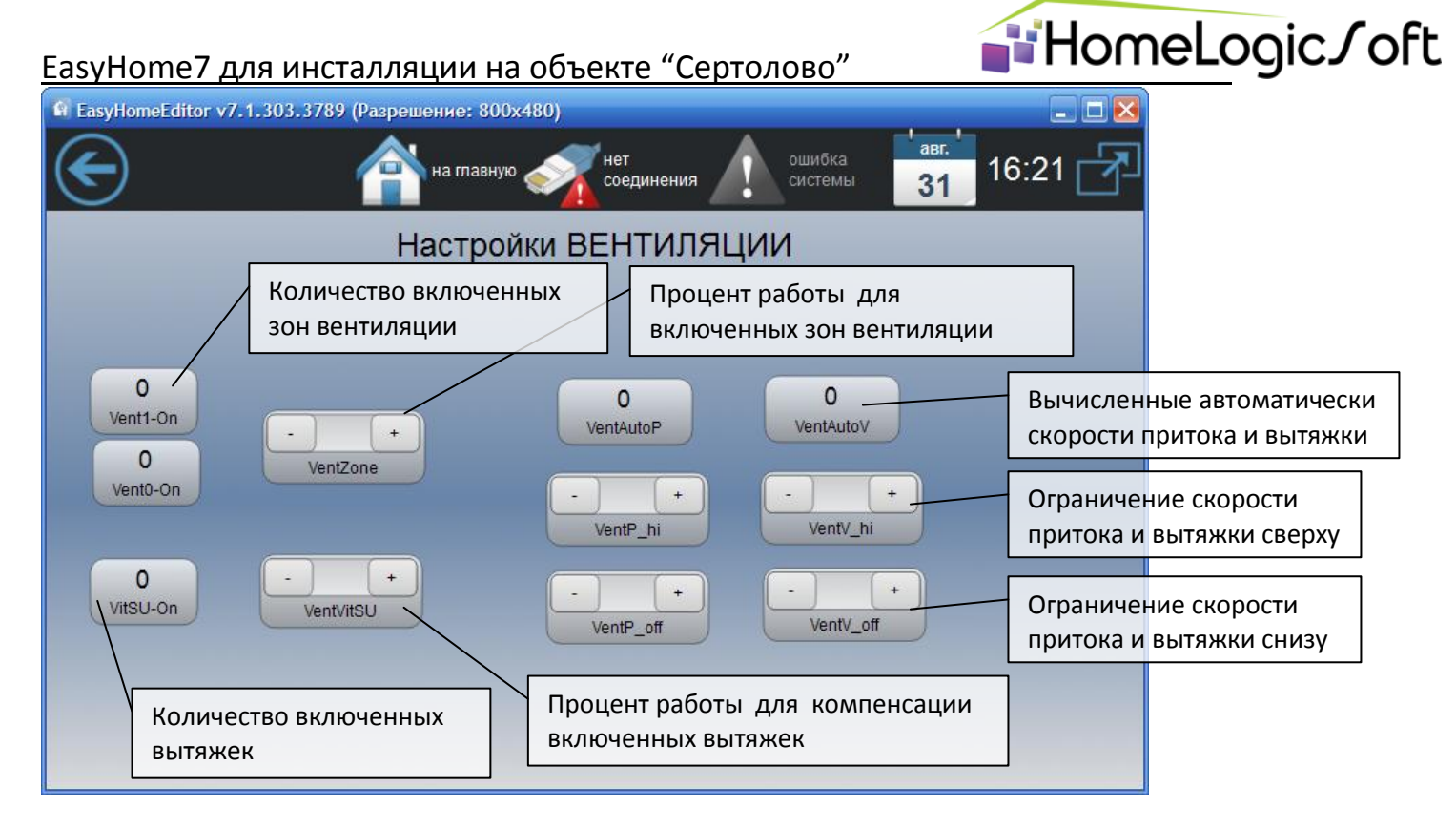

Рисунок 17 – Страница «Настройки вениляции»

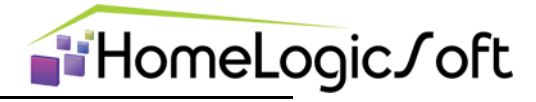

#### 3.7 Охрана

На странице «Охрана» можно просмотреть состояние системы охраны, настроить время отсчёта постановки-снятия с охраны, запустить смену пароля для выбранного пользователя.

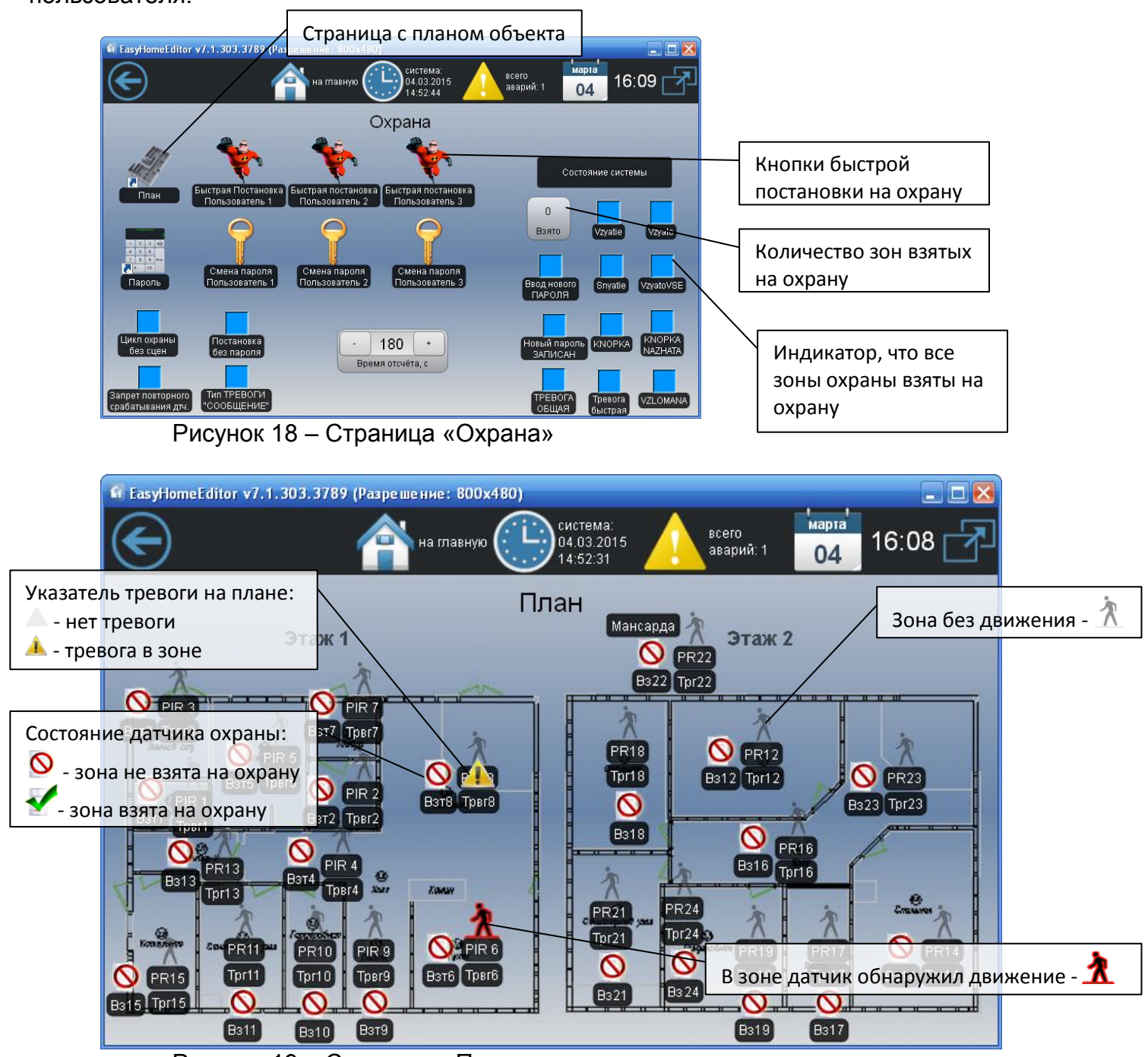

Рисунок 19 – Страница «План датчиков»

На плане отображается наличие движения на плане здания, зоны в которых была тревога в последний период охраны, какие зоны были взяты на охрану при постановке. (неисправные или зоны с движением на охрану не ставятся по исходу времени постановки).

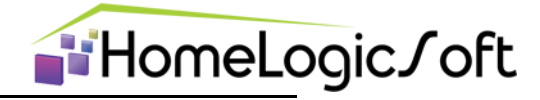

#### 3.8 Электросистема

На странице «Электросистема» отображаются текущие параметры электроснабжения – токи, напряжения, мощности, аварии. Настраиваются параметры ограничения потребляемого тока и страницы Электронагрузок и Аварий

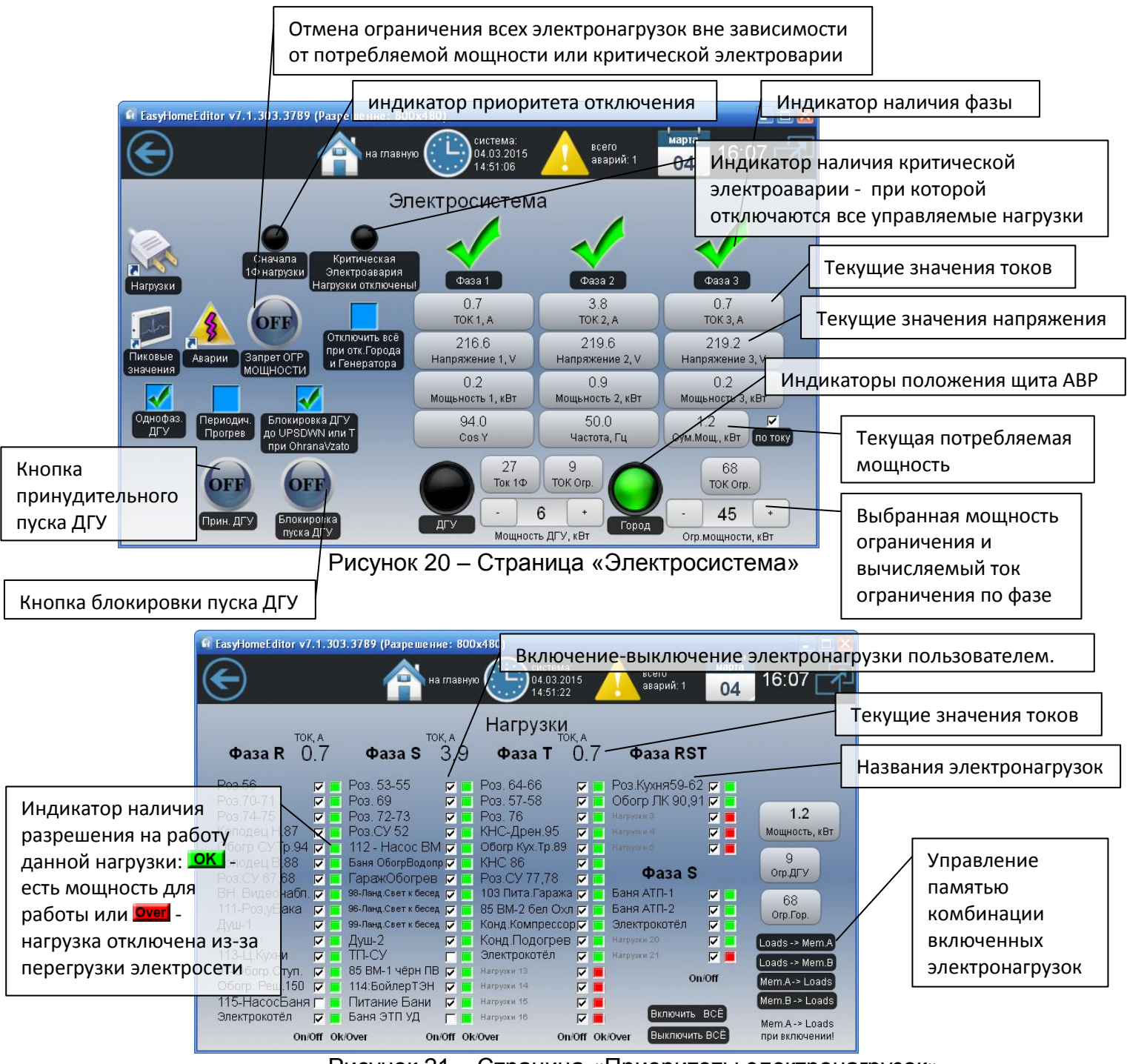

Рисунок 21 – Страница «Приоритеты электронагрузок»

Пользователь не может управлять электронагрузками работающими от других подсистем – электрическими тёплыми полами, обогревом ливниевой канализации и т.д. Их управление возможно только со страницы их подсистемы согласно их алгоритмам.

При работе системы защиты от электроперегрузок происходит отключение электронагрузок с фазы, по которой ток превысил допустимое значение, в порядке указанном на экране снизу-вверх. Отключение электронагрузки происходит раз в 250мс до выхода из опасной ситуации. При наличии по данной фазе запаса тока достаточного для подключения следующей нагрузки происходит последовательное включение электронагрузок – раз в 0.5 секунды.

**≦**HomeLogic∫oft

При работа от однофазного генератора нагрузки отключаются в отдельном порядке, определённом на странице настроек.

При наличии критической электроаварии (сработал вводной или основной автомат, щит ABP отключил питание из-за пропадания напряжения) происходит отключение всех электронагрузок, это необходимо для отсутствия пиковой перегрузки вводного автомата – контакора при включении питания. После исчезновения критической электроаварии начинает работать алгоритм защиты от перегрузок, подключающий последовательно все электронагрузки.

На странице «Аварии» отображаются планы сборки щитов и места локализации электроаварий.

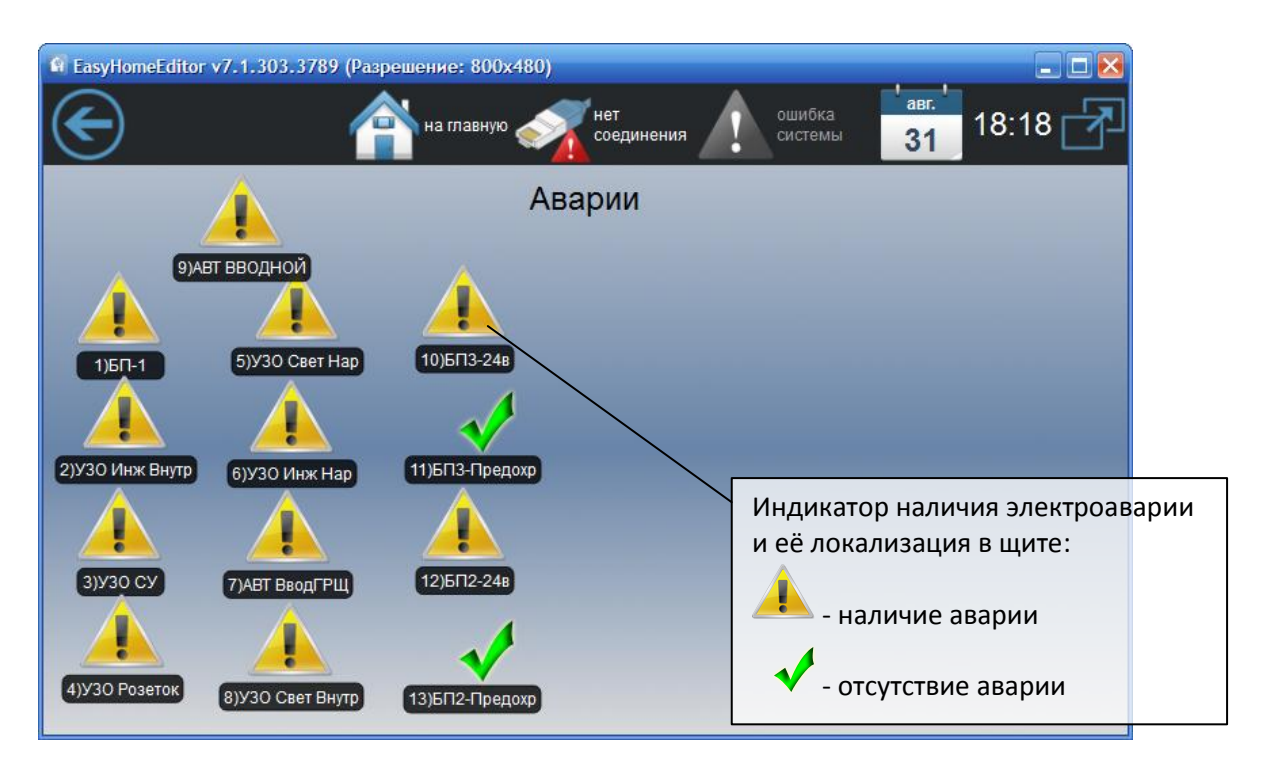

Рисунок 22 – Вкладка «Схемы щитов и Электроаварий»

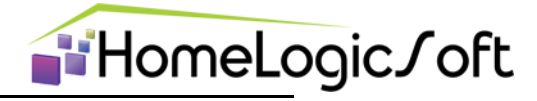

#### 3.9 Внешние Аварии

На странице «Аварии» отображаются текущие состояния различных сигналов инженерных аварий и общее управление сиреной.

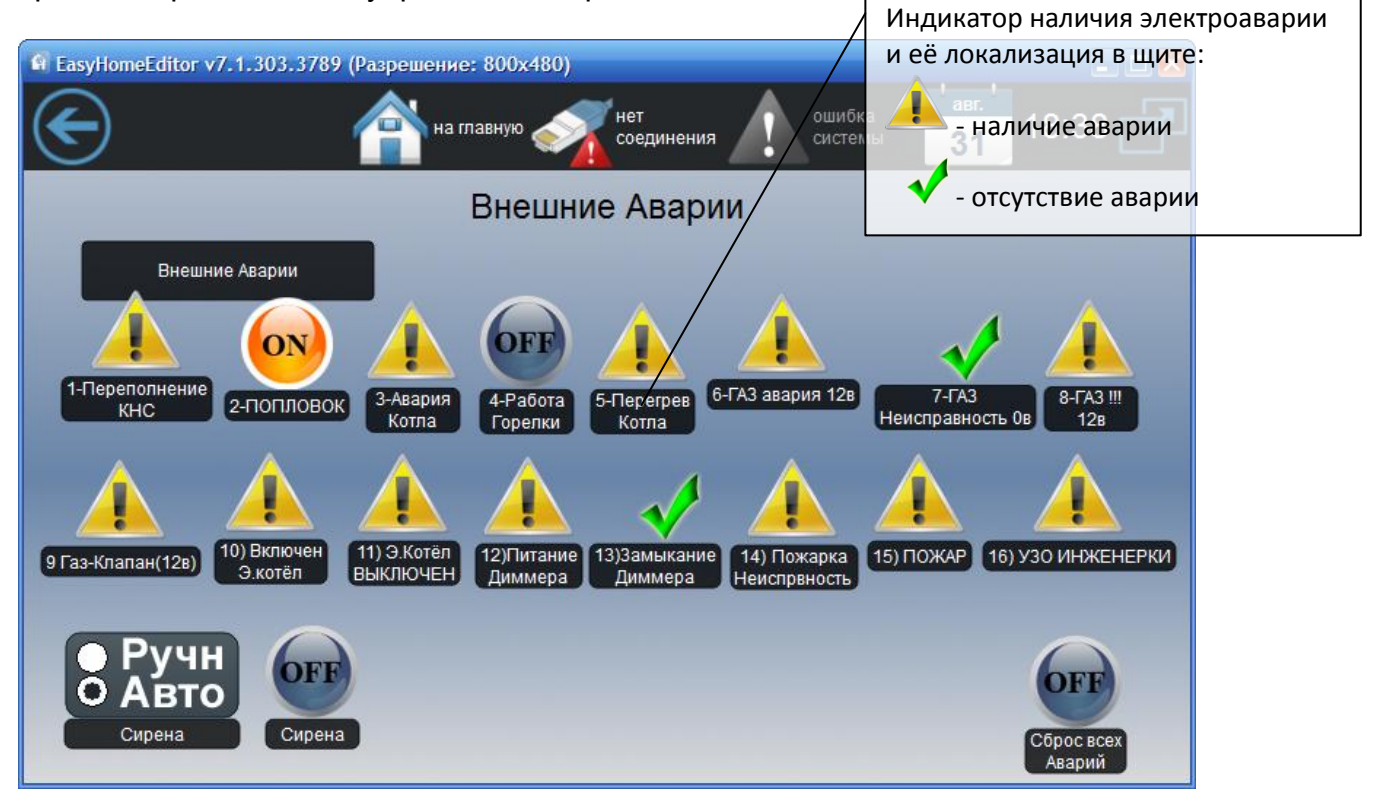

Рисунок 23 – Страница «Электросистема»

Сирена запускается от списка общих системных аварий в режиме АВТО.

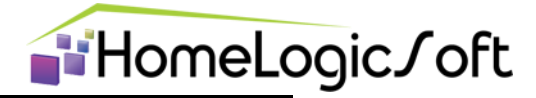

#### 4.1 Системные аварии

Вкладка «Аварии» позволяет просмотреть общий список аварий и сообщений (рисунок 24). Содержит три типа отображения: активные аварии, активные сообщения, все записи (все аварии и сообщения системы).

Все тревоги разделяются на **Аварии** и **Сообщения**, общее кол-во их может быть до 254, при этом к каждой аварии выдаётся время и параметр, параметр может быть – кол-во, номер, текущее значение.

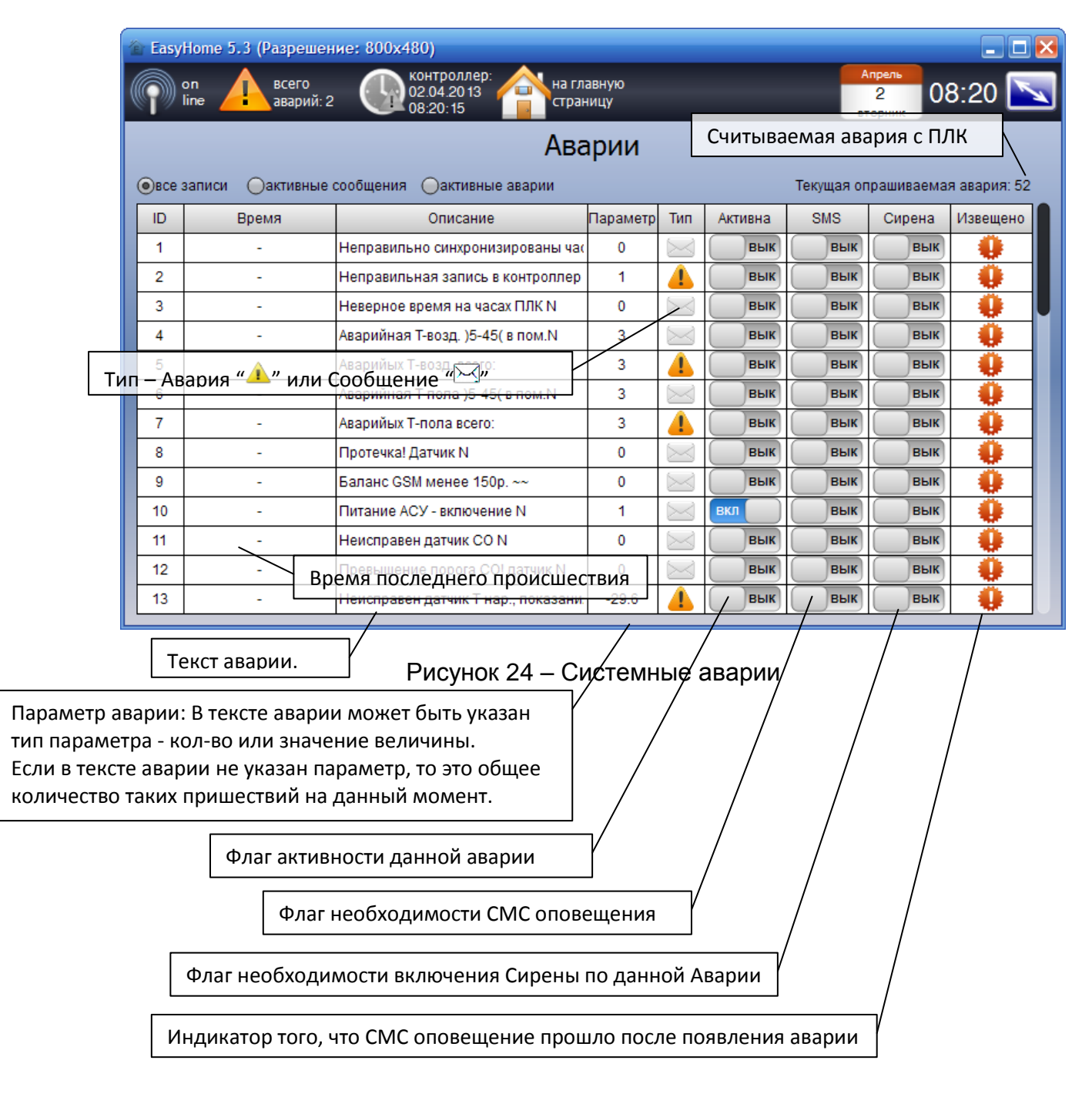

Все аварии архивируются в папке \Alarms\Alarm\_28\_03\_13.csv, где ежедневно записывается новый файл со списком изменений аварий за сутки.